# Guida alla distribuzione di cluster Stretch HyperFlex

### Sommario

Introduzione Prerequisiti Requisiti Componenti usati Altri requisiti Configurazione Esempio di rete Configurazioni Configura sito A Configura sito B Installazione VM di controllo HX Crea Stretch Cluster Verifica Creazione archivio dati

### Introduzione

Un cluster con estensione Hyperflex è un singolo cluster con nodi geograficamente distribuiti. Entrambi i lati del cluster fungono da server primario per determinate VM utente. I dati di queste VM vengono replicati in modo sincrono sull'altro sito. I cluster estesi consentono di accedere all'intero cluster anche se uno dei siti dovesse diventare completamente inattivo. In genere questi siti sono collegati tra loro tramite un collegamento a bassa latenza, dedicato e ad alta velocità.

HyperFlex Stretched Cluster consente di installare una soluzione di prevenzione delle emergenze Active-Active per carichi di lavoro mission critical che richiedono tempi di attività elevati (quasi zero Recovery Time Objective) e nessuna perdita di dati (zero Recovery Point Objective).

# Prerequisiti

#### Requisiti

- Tutti i nodi nel cluster devono essere degli stessi modelli M5 (tutti i modelli HX220 M5) o (HX 240 M5)
- Solo i nodi M5 sono supportati nei cluster con retch
- Stretch Clusters è supportato solo sulle piattaforme ESXi HX
- Ogni sito deve avere almeno 2 nodi
- Tutte le VLAN utilizzate su entrambi i cluster devono essere UGUALI
- La configurazione dell'estensione del cluster richiede una macchina virtuale di controllo
- Gli Stretch Cluster richiedono lo stesso numero di indirizzi IP necessario per un cluster a sei

nodi

- Per un cluster esteso viene utilizzata una sola istanza di vCenter
- vCenter con DRS e HA è necessario per il corretto funzionamento del cluster di estensione

#### Componenti usati

- HX Installer
- Server Cisco HX M5
- VMware vCenter
- Cisco UCSM
- VMWare ESXi

### Altri requisiti

- Elenco di controllo preinstallazione
- Distribuzione della VM di controllo
- Modifica della password della macchina virtuale di controllo

# Configurazione

### Esempio di rete

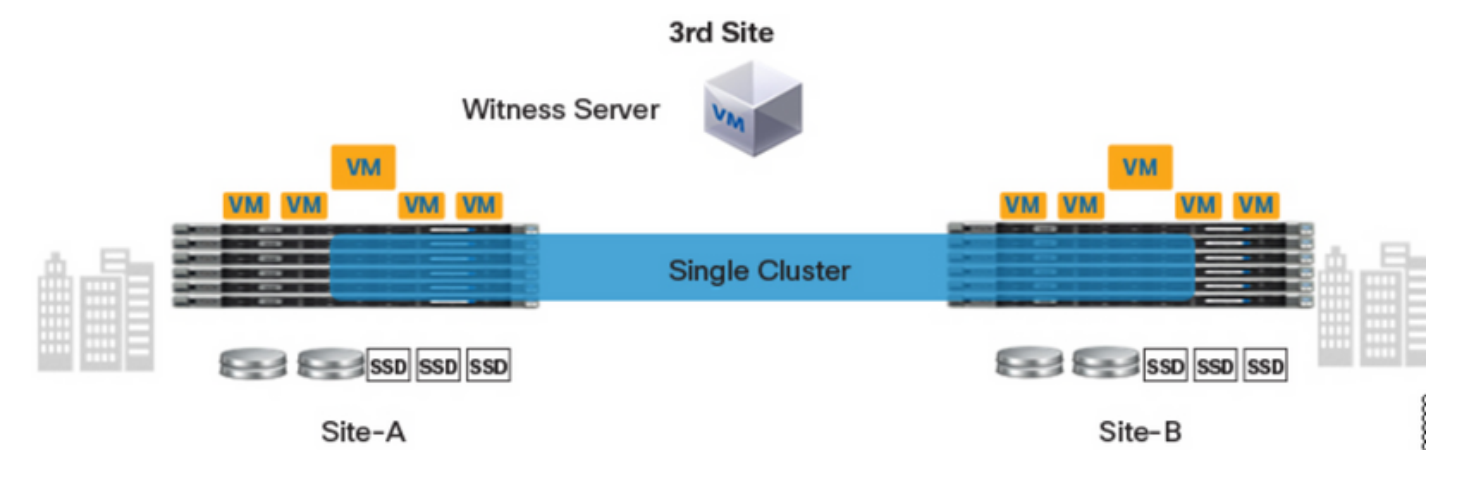

#### Configurazioni

Tutta la configurazione per un cluster di estensione verrà eseguita da un singolo programma di installazione HX. Il flusso di lavoro per l'estensione dei passaggi di installazione del cluster è il seguente:

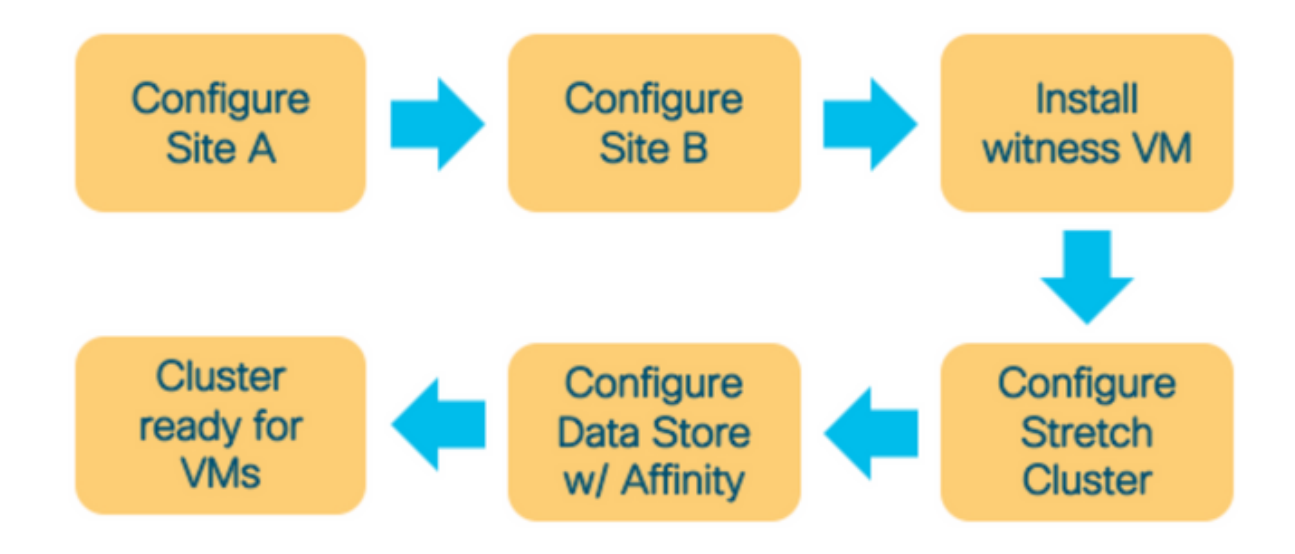

### Configura sito A

Passaggio 1. Accedere al rispettivo programma di installazione HX assegnato per avviare la configurazione del cluster. Se il programma di installazione mostra ancora lo stato dell'installazione precedente, fare clic sulla rotellina nella barra in alto e selezionare Ricomincia per iniziare una nuova installazione. In Selezionare un flusso di lavoro —> Crea cluster —>(selezionare) Estendi cluster.

| .ılı.ılı.<br>cısco | HyperFlex Installer                                                | 0 |  | <b>\$</b> ~ |
|--------------------|--------------------------------------------------------------------|---|--|-------------|
|                    | Workflow                                                           |   |  |             |
| Select             | a Workflow                                                         |   |  |             |
|                    | Create Cluster   Standard Cluster                                  | * |  |             |
|                    | Edge Cluster Stretch Cluster                                       |   |  |             |
| Advan              | ced Option 🛛 🔒 I know what I'm doing, let me customize my workflow |   |  |             |

Passaggio 2. Nel flusso di lavoro di configurazione del sito immettere le credenziali UCSM e il controller di dominio nel Nome sito. Quindi fare clic su Continue (Continua).

| <br>cisco | HyperFlex Installer                                                                                                    |                                                                                                    |                                                      | 0   |            |                                                   |              | <b>ø</b> ~ |
|-----------|----------------------------------------------------------------------------------------------------|----------------------------------------------------------------------------------------------------|------------------------------------------------------|-----|------------|---------------------------------------------------|--------------|------------|
|           | Credentials                                                                                                    | Server Selection                                                                                                    | UCSM Configuration                                   |     | Hyper      | visor Config                                      | uration      |            |
| (i)<br>•  | To setup stretch cluster you have to<br>• Run the "Configure Site" workflow<br>• Download and deploy the Witness<br>the stretch cluster.<br>• Run the "Create Stretch Cluster" w<br>Configure Site Cr<br>UCS Manager Credentials for th | v once for each site.<br>s VM, per the user documentation. Provide the<br>vorkflow, after both sites have been configure<br>eate Stretch Cluster<br>his site | e IP address of the Witness VM when you create<br>d. | Con | figuratior | 1                                                 |              | 4          |
|           | UCS Manager Host Name<br>UCS Manager FQDN or IP address<br>Site Name<br>DC1                                                                                                    | UCS Manager User Name                                                                                                    | Password                                             |     | configu    | Drag and droi<br>aration files b<br>Select a File | p<br>nere or |            |
|           |                                                                                                    |                                                                                                    |                                                      |     | < Back     |                                                   | Continue     |            |

### Passaggio 3. Nella selezione del server, selezionare i server di origine e fare clic su Continua

| ı<br>cısco | ; 1                                                                                                    | HyperFlo                                  | ex Installer                         |              |                 |                        |               | 0    | 0                            | 0             | ø        | <b>ø</b> ~ |
|------------|----------------------------------------------------------------------------------------------------|-------------------------------------------|--------------------------------------|--------------|-----------------|------------------------|---------------|------|------------------------------|---------------|----------|------------|
|            |                                                                                                    | Crede                                     | entials                              | S            | erver Selection | UCSM                   | Configuration |      | Нуре                         | rvisor Config | uration  |            |
| S          | erver S<br>Selec                                                                                                    | Selection<br>at Nodes for<br>sociated (3) | t <b>his site.</b><br>Associated (6) |              |                 | Configure Server Ports | Refresh       | Col  | nfiguration<br>Ientials      | n             |          | *          |
| 1          | <b>v</b>                                                                                                    | ÷                                         | Server Name                          | Status       | Model           | Serial                 | Actions       | UCS  | Manager Hosi<br>Manager User | Name          | d        | admin      |
|            | <b>v</b>                                                                                                    | •                                         | Server 7                             | unassociated | HX220C-M5SX     |                        | none          | Site | Name                         |               |          | DC1        |
|            | Image: Second second second | •                                         | Server 8                             | unassociated | HX220C-M5SX     |                        | none          |      |                              |               |          |            |
|            |                                                                                                    | O                                         | Server 9                             | unassociated | HX220C-M5SX     |                        | none          |      |                              |               |          |            |
|            |                                                                                                    |                                           |                                      |              |                 |                        |               |      | ✓ Back                       |               | Continue |            |

Passaggio 4. Nella sezione Configurazione UCSM immettere l'ID e i nomi della VLAN. In questo

#### caso abbiamo utilizzato Inband per CIMC. Fare clic su Continue (Continua)

| HyperFlex In:               | staller                        |                      |                    | 0 0                   | 0 <b>0</b>       | 0          |
|-----------------------------|--------------------------------|----------------------|--------------------|-----------------------|------------------|------------|
| Credentials                 |                                | Server Selection     | UCSM Configuration | Hypervise             | or Configuration |            |
| VLAN Configuration          |                                |                      |                    | Configuration         |                  | *          |
| VLAN for Hypervisor and Hy  | perFlex management             | VLAN for HyperFlex s | torage traffic     | Credentials           |                  |            |
| VLAN Name                   | VLAN ID                        | VLAN Name            | VLAN ID            | UCS Manager Host Na   | me dm-i-fi-2.cit | sco.com    |
| hx-inband-mgmt-Pod-6        | 222 0                          | hx-storage-data-Po   | d-6 3099 ©         | UCS Manager User Na   | me               | admin      |
|                             |                                |                      |                    | Site Name             |                  | DC1        |
| VLAN for VM vMotion         |                                | VLAN for VM Network  |                    | Admin User name       |                  | root       |
| VLAN Name                   | VLAN ID                        | VLAN Name            | VLAN ID(s)         | Server Selection      |                  |            |
| hx-vmotion-Pod-6            | 3093 3                         | vm-network-Pod-6     | 3094               | Server Selection      | (10/224          | or herey   |
|                             |                                |                      |                    | Server 8              | / HX220          | ALCON-SA   |
|                             |                                |                      |                    | Server 9              | / 10,220         | AL-MODA    |
| MAC Pool                    |                                |                      |                    | Server 7              | / HX220          | X-MSSX     |
| MAC Pool Prefix             |                                |                      |                    | UCSM Configuration    | 1                |            |
| 00:25:85:06                 |                                |                      |                    | VLAN Name             | hx-inband-mgm    | nt-Pod-6   |
|                             |                                |                      |                    | VLAN ID               |                  | 222        |
|                             |                                |                      |                    | VLAN Name             | hx-storage-dat   | ta-Pod-6   |
| 'hx' IP Pool for Cisco I    | MC                             |                      |                    | VLAN ID               |                  | 3099       |
| IP Blocks                   | Subnet Mask                    | G                    | ibeway             | VLAN Name             | hx-vmotio        | in-Pod-6   |
|                             | 255,255,257                    | 10                   |                    | VLAN ID               |                  | 3093       |
|                             |                                |                      |                    | VLAN Name             | vm-networ        | /k-Pod-6   |
|                             |                                |                      |                    | VLAN ID(s)            |                  | 3094       |
| Cisco IMC access man        | agement (Out of band or I      | inband)              |                    | MAC Pool Prefix       | 00:2             | 25:85:06   |
|                             |                                |                      |                    | IP Blocks             | _                |            |
| Out of band 0               | <ul> <li>In band in</li> </ul> |                      |                    | Subnet Mask           | 255.25           | 55.254.0   |
|                             |                                |                      |                    | Gateway               | _                |            |
| VLAN for inband Cisco       | IMC connectivity               |                      |                    | VLAN Name             | hx-inband-cim    | nc-Pod-6   |
|                             | ,                              |                      |                    | VLAN ID               |                  | 222        |
| VLAN Name                   | VLAN ID                        |                      |                    | UCS Server Firmware V | fersion          | 3.2(3))    |
| hx-inband-cimc-Pod-6        | 222                            | 9                    |                    | HyperFlex Cluster Nam | ie dm-j-h        | ox-clus-6  |
|                             |                                |                      |                    | Org Name              | HD               | X-POD-6    |
| > iSCSI Storage             |                                |                      |                    | ISCSI Storage         |                  | false      |
|                             |                                |                      |                    | VLAN A Name           | hx-ext-storag    | je-iscsi-a |
|                             |                                |                      |                    | VLAN B Name           | hx-ext-storage   | e-iscsi-b  |
| > FC Storage                |                                |                      |                    | FC Storage            |                  | false      |
|                             |                                |                      |                    | WWXN Pool             | 20:00:0          | 0:25:85:   |
| Advanced                    |                                |                      |                    | VSAN A Name           | he-ext-stor      | age-fc-a   |
| UCS Server Firmware Version | HyperFlex Clust                | ter Name O           | g Name             | VSAN B Name           | hx-ext-stor      | age-fc-b   |
| 3.2(3) • ()                 | dm-j-hx-clu                    | s-6                  | HX-POD-6           |                       |                  |            |
|                             |                                |                      |                    |                       |                  | _          |

**Passaggio 5.** Nella sezione **Configurazione hypervisor** fornire tutte le informazioni richieste. Fare quindi clic su **Configura sito** per avviare la configurazione del sito.

| Credentials VLAN Configuration   |                                | Server Selection      | UCSM Configuration | Hyperviso             | vr Configuration |            |
|----------------------------------|--------------------------------|-----------------------|--------------------|-----------------------|------------------|------------|
| VLAN Configuration               |                                |                       |                    |                       | -                |            |
| VI AN for Humanizer and Lines    |                                |                       |                    | Configuration         |                  | *          |
| Torrest for hypervisor and Hyper | Flex management                | VLAN for HyperFlex st | torage traffic     | Credentials           |                  |            |
| VLAN Name                        | VLAN ID                        | VLAN Name             | VLAN ID            | UCS Manager Host Nar  |                  |            |
| hx-inband-mgmt-Pod-6             | 222 0                          | hx-storage-data-Po    | d-6 3099 🕄         | UCS Manager User Nar  | ne               | admin      |
|                                  |                                |                       |                    | Site Name             |                  | DC1        |
| VLAN for VM vMotion              |                                | VLAN for VM Network   | κ.                 | Admin User name       |                  | root       |
| VLAN Name                        | VLAN ID                        | VLAN Name             | VLAN ID(s)         | Server Selection      |                  |            |
| hx-vmotion-Pod-6                 | 3093 ©                         | vm-network-Pod-6      | 3094               | Server 8              | 7 10(2)          | OC-M55X    |
|                                  |                                |                       |                    | Server 9              | / HX22           | OC-M55X    |
| MAC De al                        |                                |                       |                    | Server 7              | / HX23           | 0C-M55X    |
| MAC POOL                         |                                |                       |                    | UCSM Configuration    |                  |            |
| MAC Pool Prefix                  |                                |                       |                    | VLAN Name             | hx-inband-mg     | mt-Pod-6   |
| 00:25:85:06                      |                                |                       |                    | VLAN ID               |                  | 222        |
|                                  |                                |                       |                    | VLAN Name             | hx-storage-d     | sta-Pod-6  |
| 'by' IP Pool for Cisco IM        |                                |                       |                    | VLAN ID               |                  | 3099       |
| TIX IF FOUTIOF CISCO INTO        |                                |                       |                    | VLAN Name             | hx-vmot          | on-Pod-6   |
| IP Blocks                        | Subnet Mask                    | Ga                    | iteway             | VLAN ID               |                  | 3093       |
|                                  | 255.255.25                     | 4.0                   |                    | VLAN Name             | vm-netw          | ork-Pod-6  |
|                                  |                                |                       |                    | VLAN ID(s)            |                  | 3094       |
| Cisco IMC access manag           | ement (Out of band or          | Inband)               |                    | MAC Pool Prefix       | 00               | 25:85:06   |
|                                  |                                |                       |                    | IP Blocks             | _                |            |
| Out of band 💿                    | <ul> <li>In band in</li> </ul> |                       |                    | Subnet Mask           | 255.2            | 255.254.0  |
|                                  |                                |                       |                    | Gateway               | _                |            |
| VI AN for inhand Cisco II        | AC connectivity                |                       |                    | VLAN Name             | hx-inband-ci     | mc-Pod-6   |
| VENTION INDUNG CISCO II          | ine connectivity               |                       |                    | VLAN ID               |                  | 222        |
| VLAN Name                        | VLAN ID                        |                       |                    | UCS Server Firmware V | ersion           | 3.2(3))    |
| hx-inband-cimc-Pod-6             | 222                            | ٢                     |                    | HyperFlex Cluster Nam | e dm-j           | hx-clus-6  |
|                                  |                                |                       |                    | Org Name              |                  | K-POD-6    |
| > iSCSI Storage                  |                                |                       |                    | ISCSI Storage         |                  | false      |
|                                  |                                |                       |                    | VLAN A Name           | ha-ext-stora     | ge-iscsi-a |
| EC Storage                       |                                |                       |                    | VLAN B Name           | hx-ext-stora     | ge-iscsi-b |
| A LC Storage                     |                                |                       |                    | FC Storage            |                  | false      |
|                                  |                                |                       |                    | WWkN Pool             | 20:00:           | 00:25:85:  |
| Advanced                         |                                |                       |                    | VSAN A Name           | hor-ext-sto      | rage-fc-a  |
| UCS Server Firmware Version      | HyperFlex Clu                  | ster Name Or          | g Name             | VSAN B Name           | hx-ext-sto       | rage-fc-b  |
| 3.2(3) • 0                       | dm-j-hx-cl                     | us-6                  | HX-POD-6           |                       |                  |            |

Passaggio 6. Confermare che la configurazione dell'hypervisor Site A sia riuscita.

| HyperFlex | Installer |
|-----------|-----------|
|           |           |

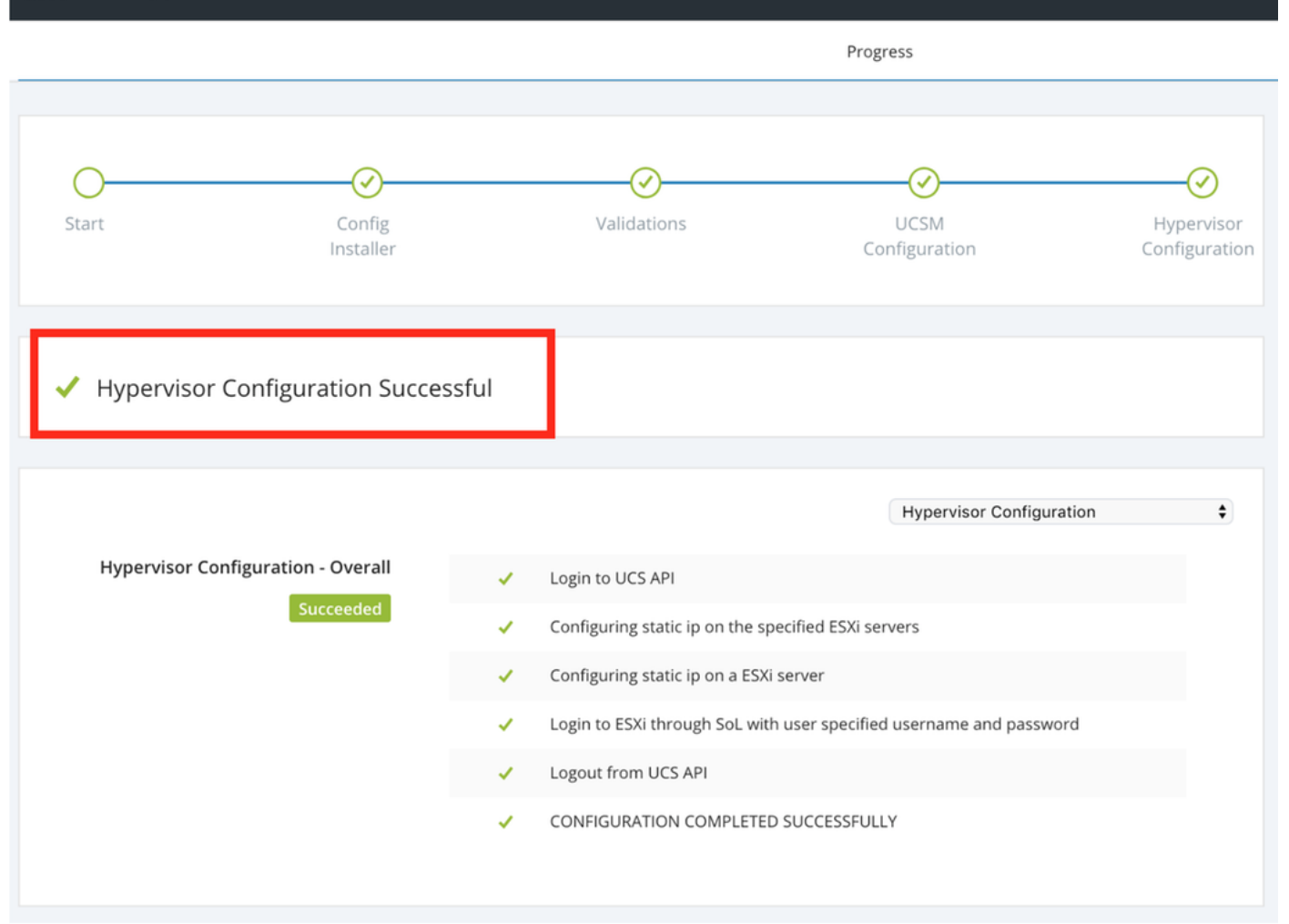

#### Configura sito B

**Passaggio 1.** Fare clic sulla **rotellina** e selezionare **Configura sito** per iniziare la configurazione del **sito B** come mostrato di seguito.

| <br>cisco | HyperFlex Installer |             |                       |                             | 0     | 0          | 0        | 0            | ¢ ~         |
|-----------|---------------------|-------------|-----------------------|-----------------------------|-------|------------|----------|--------------|-------------|
|           |                     |             | Progress              |                             |       |            | Configu  | re Site      | <b>_</b> ^_ |
|           |                     |             |                       |                             |       |            | 8        |              |             |
|           |                     |             |                       |                             | Conf  | figuration | Create S | stretch Clus | ter         |
| 0-        | $\odot$             | (V)         | $\odot$               | (                           |       | 0          | Log Out  | (root)       |             |
| Start     | Config<br>Installer | Validations | UCSM<br>Configuration | Hypervisor<br>Configuration | Crede | entials    |          |              |             |

Passaggio 2. Nel flusso di lavoro Configura sito immettere le credenziali UCSM di destinazione e il controller di dominio di destinazione nel campo Nome sito. Quindi fare clic su Continue (Continua).

| <br>cisco | HyperFlex Installer                                                                                                    |                                                                                                    |                                              | 0    |            |              | ø       | <b>\$</b> ~ |
|-----------|----------------------------------------------------------------------------------------------------|----------------------------------------------------------------------------------------------------|----------------------------------------------|------|------------|--------------|---------|-------------|
|           | Credentials                                                                                                    | Server Selection                                                                                                    | UCSM Configuration                           |      | Нурег      | visor Config | uration |             |
| (i)<br>•  | To setup stretch cluster you have to<br>• Run the "Configure Site" workflow o<br>• Download and deploy the Witness V<br>the stretch cluster.<br>• Run the "Create Stretch Cluster" woo<br>Configure Site Created<br>UCS Manager Credentials for this | nce for each site.<br>M, per the user documentation. Provide the<br>rkflow, after both sites have been configured<br>te Stretch Cluster<br>5 Site | IP address of the Witness VM when you create | Cont | figuratior | 1            |         | *           |
|           | UCS Manager Host Name                                                                                                    | UCS Manager User Name                                                                                                    | Password                                     |      |            |              |         |             |
|           |                                                                                                    | admin                                                                                                    | ••••••                                       |      |            |              |         | 1           |
|           | Site Name                                                                                                    |                                                                                                    |                                              |      |            |              |         |             |
|           | DC2                                                                                                    |                                                                                                    |                                              |      |            |              |         |             |
|           |                                                                                                    |                                                                                                    |                                              |      |            |              |         |             |

Passaggio 3. Nella selezione del server, selezionare i server di origine e fare clic su Continua

| <br>cısco | Нур         | erFlex Installer                          |              |                  |                        |                 | 0    | 6             | 0           | ø            | <b>\$</b> ~ |
|-----------|-------------|-------------------------------------------|--------------|------------------|------------------------|-----------------|------|---------------|-------------|--------------|-------------|
|           |             | Credentials                               |              | Server Selection | UCSN                   | A Configuration |      | Нуре          | rvisor Conf | figuration   |             |
| Se        | erver Selec | tion                                      |              |                  | Configure Server Ports | Refresh         | Co   | nfiguratio    | n           |              | *           |
| 0         | Select Nod  | es for this site.<br>d (9) Associated (0) |              |                  |                        |                 | Cre  | dentials      |             |              |             |
| -         | · .*        | Server Name                               | Status       | Model            | Serial                 | Actions         | UCS  | Manager Hos   | Name        | dm-j-fi-3.ci | isco.com    |
|           | ~           |                                           |              |                  |                        |                 | UCS  | Manager Use   | Name        |              | admin       |
|           |             | Server 1                                  | unassociated | HX220C-M55X      |                        | none            | Site | Name          |             |              | DC2         |
|           |             | Server 2                                  | unassociated | HX220C-M5SX      |                        | none            | Sen  | ver Selection |             |              |             |
|           | <b>9</b>    | Server 3                                  | unassociated | HX220C-M5SX      |                        | none            | Serv | er 1          |             | / HX220      | JC-M5SX     |
|           |             | Server 4                                  | unassociated | HX220C-M5SX      |                        | none            | Serv | er 3          |             | / HX220      | C-M5SX      |
|           | റ ത         | Server 5                                  | unassociated | HX220C-M5SX      |                        | none            | Jerv |               |             | , 11/220     | AC IND DA   |

**Passaggio 4.** Nella sezione **Configurazione UCSM** immettere l'**ID** e **i nomi** della **VLAN**. In questo caso abbiamo utilizzato **Inband** per CIMC. Fare clic su Continue (Continua)

| disilis HyperFlex Installer                                                                               |                                                            |                                    | 0 0                                                               | 0 0                   |                                               |
|----------------------------------------------------------------------------------------------------|------------------------------------------------------------|------------------------------------|-------------------------------------------------------------------|-----------------------|-----------------------------------------------|
| Credentials                                                                                               | Server Selection                                           | UCSM Configuration                 | Нург                                                              | ervisor Configuration |                                               |
| VLAN Configuration<br>VLAN for Hypervisor and HyperFlex manage<br>VLAN Name VLAN ID<br>hx-inband-mgmt 222 | ement VLAN for HyperFlex :<br>VLAN Name<br>Dx-storage-data | storage traffic<br>VLAN ID<br>3099 | Configuratio<br>Credentials<br>UCS Manager Hos<br>UCS Manager Use | n<br>t Name           | * admin                                       |
| VLAN for VM vMotion<br>VLAN Name VLAN ID<br>hx-vmotion 3093                                               | VLAN for VM Networ<br>VLAN Name<br>vm-network              | rk<br>VLAN ID(s)<br>3094           | Site Name Server Selection Server 1 Server 2 Server 3             | 710<br>710            | DC2<br>(220C-M55X<br>(220C-M55X<br>(220C-M55X |
| MAC Pool<br>MAC Pool Prefix<br>00:25:85:                                                                  |                                                            |                                    |                                                                   |                       |                                               |
| 'hx' IP Pool for Cisco IMC<br>IP Blocks                                                                   | Subnet Mask 0<br>255.255.254.0                             | iateway                            |                                                                   |                       |                                               |
| Cisco IMC access management (O                                                                            | ut of band or Inband)<br>In band 📀                         |                                    |                                                                   |                       |                                               |
| VLAN for inband Cisco IMC connervant VLAN Name                                                            | VLAN ID                                                    |                                    |                                                                   |                       |                                               |
| > iSCSI Storage                                                                                           |                                                            |                                    |                                                                   |                       |                                               |
| > FC Storage                                                                                              |                                                            |                                    |                                                                   |                       |                                               |
| Advanced                                                                                                  | HyperFlex Cluster Name 0                                   | leg Name                           |                                                                   |                       |                                               |
| 3.2(3h) •                                                                                                 | HyperFlex cluster                                          | HX-POD-7                           | < Back                                                            | Contin                | ue                                            |

**Passaggio 5.** Nella sezione **Configurazione hypervisor** fornire tutte le informazioni richieste. Fare quindi clic su **Configura sito** per avviare la configurazione del sito.

| HyperFlex Installer               |                      |                    | 0 0                 |                    | 0       |
|-----------------------------------|----------------------|--------------------|---------------------|--------------------|---------|
| Credentials                       | Server Selection     | UCSM Configuration | Hyperv              | isor Configuration |         |
|                                   |                      |                    |                     |                    |         |
| Configure common Hypervisor       | Settings             |                    | Configuration       |                    | *       |
| Subnet Mask                       | Gateway              | DNS Server(s)      | Credentials         |                    |         |
| 255.255.254.0                     |                      |                    | UCS Manager Host N  | iame 😋             | -       |
|                                   |                      |                    | UCS Manager User N  | lame               | admin   |
|                                   |                      |                    | Site Name           |                    | DC2     |
| Hypervisor Settings               |                      |                    | Admin User name     |                    | root    |
| Make IP Addresses and Hostnames : | Sequential           |                    | Server Selection    |                    |         |
|                                   |                      |                    | Server 1            | / HX220C           | -M5SX   |
| 4t • Name ^ Seri                  | al Static IP Address | Hostname           | Server 2            | / HX220C           | -M5SX   |
| Server 1                          |                      | de 1 hu M          | Server 3            | / HX220C           | -M5SX   |
|                                   |                      | am-j-nx-21         | UCSM Configuration  | on                 |         |
| = O Server 2                      |                      |                    | VLAN Name           | hx-inband          | -mgmt   |
|                                   |                      | am-j-nx-22         | VLAN ID             |                    | 222     |
| O Server 3                        |                      | des i hu 22        | VLAN Name           | hx-storag          | e-data  |
|                                   |                      | GHI-J-11X-2-5      | VLAN ID             |                    | 3099    |
|                                   |                      |                    | VLAN Name           | hx-vr              | notion  |
|                                   |                      |                    | VLAN ID             | 100-0              | 3093    |
| Hypervisor Credentials            |                      |                    | VLAN ID(s)          | VII-IA             | 3094    |
| Admin User name                   | Hypervisor Password  |                    | MAC Pool Prefix     | 00:25              | :B5:07  |
| root                              |                      |                    | IP Blocks           |                    |         |
|                                   |                      |                    | Subnet Mask         | 255.255            | 5.254.0 |
|                                   |                      |                    | Gateway             | _                  |         |
|                                   |                      |                    | VLAN Name           | hx-inband-cimc     | -Pod-7  |
|                                   |                      |                    | VLAN ID             |                    | 222     |
|                                   |                      |                    | UCS Server Firmware | e Version          | 3.2(3h) |
|                                   |                      |                    |                     |                    |         |
|                                   |                      |                    | < Back              | Configure          | Site    |

Passaggio 6. Confermare che la configurazione dell'hypervisor Site B è riuscita.

| cisco HyperFle  | ex Installer        |       |                               |                                          |                             |
|-----------------|---------------------|-------|-------------------------------|------------------------------------------|-----------------------------|
|                 |                     |       |                               | Progress                                 |                             |
| Start           | Config<br>Installer |       | Validations                   | UCSM<br>Configuration                    | Aypervisor<br>Configuration |
| ✓ Hypervisor C  | onfiguration Succe  | ssful |                               |                                          |                             |
|                 |                     |       |                               | Hypervisor Configuration                 | ÷                           |
| Hypervisor Conf | iguration - Overall | 1     | Login to UCS API              |                                          |                             |
|                 | Succeeded           | 1     | Configuring static ip on the  | specified ESXi servers                   |                             |
|                 |                     | 1     | Configuring static ip on a ES | Xi server                                |                             |
|                 |                     | 1     | Login to ESXi through SoL w   | ith user specified username and password |                             |
|                 |                     | 1     | Logout from UCS API           |                                          |                             |
|                 |                     | 1     | CONFIGURATION COMPLET         | ED SUCCESSFULLY                          |                             |

### Installazione VM di controllo HX

- Si tratta di un passo **importante** prima di procedere ulteriormente. Per completare l'installazione, la VM di controllo HX deve essere attiva e raggiungibile.
- Un'immagine OAV deve essere implementata su un host ESXi.
- Verificare la connettività a questa macchina virtuale e accertarsi che l'accesso funzioni.
- Fare riferimento a quanto riportato di seguito per le proprietà di installazione di OVA.

| 🎁 Deploy OVF Template                                                     |                                                | (?) **                                                                                    |
|---------------------------------------------------------------------------|------------------------------------------------|-------------------------------------------------------------------------------------------|
| <ul> <li>1 Select template</li> <li>2 Select name and location</li> </ul> | Customize template<br>Customize the deployment | properties of this software solution.                                                     |
| ✓ 3 Select a resource                                                     | All properties have valid                      | values Show next Collapse all                                                             |
| ✓ 4 Review details                                                        |                                                | 5 settings                                                                                |
| ✓ 5 Select storage                                                        | DNS                                            | The domain name servers for this $$ VM (comma separated). Leave blank if DHCP is desired. |
| 6 Select networks                                                         |                                                |                                                                                           |
| Ready to complete                                                         | Default Gateway                                | The default gateway address for this VM. Leave blank if DHCP is desired.                  |
| o Ready to complete                                                       |                                                |                                                                                           |
|                                                                           | NTP                                            | NTP servers for this VM (comma separated) to sync time.                                   |
|                                                                           |                                                |                                                                                           |
|                                                                           | Network 1 IP Address                           | The IP address for this interface. Leave blank if DHCP is desired.                        |
|                                                                           |                                                |                                                                                           |
|                                                                           | Network 1 Netmask                              | The netmask or prefix for this interface. Leave blank if DHCP is desired.                 |
|                                                                           |                                                | 255.255.254.0                                                                             |
|                                                                           |                                                |                                                                                           |
|                                                                           |                                                |                                                                                           |
|                                                                           |                                                |                                                                                           |
|                                                                           |                                                | Back Next Finish Cancel                                                                   |
|                                                                           |                                                |                                                                                           |

### **Crea Stretch Cluster**

#### Passaggio 1.

- Per iniziare la configurazione dell'estensione del cluster, passare alla **rotellina** sul programma di installazione e **selezionare Crea estensione cluster** per iniziare la configurazione dell'estensione del cluster.
- Nella schermata delle credenziali fornire le credenziali UCSM di origine (Sito A) e di destinazione (Sito B) e le relative credenziali, Nome sito, Nome organizzazione UCSM, vCenter e Hypervisor. Fare clic su Continua per passare alla schermata Selezione server.

| alaala<br>cisco | HyperFlex Installer                                                                                                    |                                                                                                    |                                    |            | 0     |              |                                                 | ۲        | <b>0</b> ~ |
|-----------------|----------------------------------------------------------------------------------------------------|----------------------------------------------------------------------------------------------------|------------------------------------|------------|-------|--------------|-------------------------------------------------|----------|------------|
|                 | Credentials                                                                                                    | Server Selection                                                                                                    | IP Address                         | 15         |       | Clus         | ter Configura                                   | ition    |            |
| ()              | To setup stretch cluster you have to<br>• Run the "Configure Site" workflow of<br>• Download and deploy the Witness Withe stretch cluster.<br>• Run the "Create Stretch Cluster" wo<br>Configure Site • Create | nce for each site.<br>M, per the user documentation. Provide the l<br>rkflow, after both sites have been configured.<br>ate Stretch Cluster | P address of the Witness VM when : | you create | Confi | iguration    |                                                 |          | 4          |
|                 | UCS Manager Credentials for Site                                                                                                    | 만 1<br>User Name                                                                                                    | Password                           |            |       |              |                                                 |          |            |
|                 |                                                                                                    | admin                                                                                                    |                                    | 0          |       |              |                                                 |          |            |
|                 | Site Name DC1                                                                                                    | Org Name<br>HX-POD-6                                                                                                    |                                    |            |       |              |                                                 |          |            |
|                 | UCS Manager Credentials for Site                                                                                                    | e 2<br>User Name<br>admin                                                                                                    | Password                           | 0          |       |              |                                                 |          |            |
|                 | Site Name<br>DC2                                                                                                    | Org Name<br>HX-POD-7                                                                                                    |                                    |            |       | D<br>configu | rag and drop<br>ration files h<br>ielect a File | ere or   |            |
|                 | vCenter Credentials                                                                                                    | User Name                                                                                                    | Admin Password                     |            |       |              |                                                 |          |            |
|                 | Hypervisor Credentials Admin User name root The hypervisor on this node uses the fact                                                                                                    | ory default password                                                                                                    |                                    |            |       |              |                                                 |          |            |
|                 | Hypervisor Password                                                                                                    | олу оснаша раззаного                                                                                                    |                                    |            |       |              |                                                 |          |            |
|                 |                                                                                                    |                                                                                                    |                                    |            |       | Back         |                                                 | Continue |            |

**Passaggio 2.** Verificare che tutti i server (sia di origine che di destinazione) vengano visualizzati come selezionati. Quindi fare clic su **Continua**,

|            |                | Credentials                 |        |        |                 | Server Selection | IP Ac                                    | Idresses   | Cl                           | uster Configura | tion           |
|------------|----------------|-----------------------------|--------|--------|-----------------|------------------|------------------------------------------|------------|------------------------------|-----------------|----------------|
| rver Selec | Sele<br>ct Noo | ction<br>les for this site. |        |        |                 |                  | Configure Server Ports                   | Refresh    | Configuratio                 | 'n              |                |
| Associ     | iated<br>⊹     | (6)<br>Server Name          | Site / | Status | Model           | Serial           | Service Profile                          | Actions    | UCS Manager Hos              | st Name 1       | adr            |
| <b>v</b> ( | D              | Server 8                    | DC1    | ok     | HX220C-<br>M5SX |                  | org-root/org-HX-POD-6/ls-rack-<br>unit-8 | Actions $$ | UCS Manager Hos              | it Name 2       |                |
| 2 (        |                | Server 9                    | DC1    | ok     | HX220C-<br>M5SX |                  | org-root/org-HX-POD-6/ls-rack-<br>unit-9 | Actions $$ | Site Name                    |                 | ad             |
| 2 (        | D              | Server 7                    | DC1    | ok     | HX220C-<br>M5SX | _                | org-root/org-HX-POD-6/ls-rack-<br>unit-7 | Actions $$ | Org Name 1<br>Site Name      |                 | HX-PO          |
| 2 (        | D              | Server 2                    | DC2    | ok     | HX220C-<br>M5SX | _                | org-root/org-HX-POD-7/ls-rack-<br>unit-2 | Actions $$ | Org Name 2<br>vCenter Server |                 | HX-PO          |
| 2 (        |                | Server 3                    | DC2    | ok     | HX220C-<br>M5SX | _                | org-root/org-HX-POD-7/ls-rack-<br>unit-3 | Actions $$ | User Name<br>Admin User name | administra      | tor@vsphere.le |
| 2 (        |                | Server 1                    | DC2    | ok     | HX220C-<br>M5SX | _                | org-root/org-HX-POD-7/ls-rack-<br>unit-1 | Actions ~  |                              |                 |                |

Passaggio 3. Nella sezione Indirizzo IP, fornire l'indirizzo IP di gestione dell'hypervisor e del controller di storage (instradabile pubblico) e il relativo indirizzo IP DATA (non instradabile privato). Fornire inoltre l'IP del cluster per le reti di gestione e di dati. Fare clic su Continue (Continua).

| ului<br>cisce | ;.<br>> | H       | yperFlex Ir     | nstaller   |                 |                               |        |            |                              |         | 0           | 0 0             | ø               | ¢ ~    |
|---------------|---------|---------|-----------------|------------|-----------------|-------------------------------|--------|------------|------------------------------|---------|-------------|-----------------|-----------------|--------|
|               |         |         | Credentials     |            |                 | Server Selection              |        |            | IP Add                       | dresses |             | Cluster Conf    | iguration       |        |
|               |         |         |                 |            |                 |                               |        |            |                              |         |             |                 |                 |        |
| I             | ΡA      | ddres   | sses            |            |                 |                               |        |            |                              |         | Configu     | ration          |                 | *      |
|               | 2       | Make IF | P Addresses Seq | uential    |                 |                               |        |            |                              |         | Credentia   | ls              |                 |        |
|               |         |         |                 |            |                 |                               |        |            |                              |         | UCS Manag   | er Host Name 1  |                 | -      |
|               |         |         |                 |            | Manageme        | ent - VLAN                    |        | D<br>(FQDM | ata - VLAN<br>I or IP Addres | s)      | User Name   |                 |                 | admin  |
|               |         |         |                 |            |                 | Storage                       |        |            | Storage                      |         | UCS Manag   | jer Host Name 2 |                 |        |
|               | 11      | \$      | Name~           | Site       | Hypervisor      | <ul> <li>Controlle</li> </ul> | er     | Hypervisor | Ocontrol                     | ller    | User Name   |                 |                 | admin  |
|               |         |         |                 |            |                 |                               |        |            |                              |         | Site Name   |                 |                 | DC1    |
|               |         | OD      | Server 9        | DC1        |                 |                               |        | 192.168    | 92.16                        | 8.      | Org Name    | 1               | H               | POD-6  |
|               |         |         | 5B              | 2.51       |                 |                               |        |            |                              |         | Site Name   |                 |                 | DC2    |
|               |         | 00      | Server 8        | DCI        |                 |                               |        | 192.168.   | 92.168                       | 8.6     | Org Name :  | 2               | H               | -POD-7 |
|               |         | (iii)   | Server 7        | DC1        |                 |                               |        |            |                              |         | vCenter Ser | ver             |                 |        |
|               |         |         | Jerver /        | 001        |                 |                               |        | 192.168.   | 92.168                       | 8.0     | Admin Use   | admin           | iistrator@vspne | root   |
|               |         | (I)     | Server 3        | DC2        |                 |                               |        | 102 100    | 02.165                       |         | Server Sel  | ection          |                 | 1000   |
|               |         |         |                 |            |                 |                               |        | 192.100.   | 52.100                       |         | Server 2    |                 | / HX220         | C-M55X |
|               |         | (I)     | Server 2        | DC2        |                 |                               |        | 192.168    | 92.168                       | R (     | Server 3    |                 | / HX220         | C-M5SX |
|               |         |         |                 |            |                 |                               |        | 102.100.   | 02.100                       |         | Server 1    | _               | / HX220         | C-M5SX |
|               |         | OD      | Server 1        | DC2        |                 |                               |        | 192.168.   | 92.168                       | 8.      | Server 8    |                 | / HX220         | C-M5SX |
|               |         |         |                 |            |                 |                               |        |            |                              |         | Server 9    | _               | / HX220         | C-M5SX |
|               |         |         |                 |            |                 |                               |        |            |                              |         | Server 7    |                 | / HX220         | C-M55X |
|               |         |         |                 |            | Manager         | ment                          | Data   |            |                              |         |             |                 |                 |        |
|               |         |         |                 | Cluster I  | Address         |                               | 102.16 | 18 (       |                              |         |             |                 |                 |        |
|               |         |         |                 | Cluster in | Augi ess        |                               | 152.10 | , 10.1     |                              |         |             |                 |                 |        |
|               |         |         |                 | Sub        | net Mask 255.25 | 55,254.0                      | 255.2  | 55.255.0   |                              |         |             |                 |                 |        |
|               |         |         |                 |            |                 |                               |        |            |                              |         |             |                 |                 |        |
|               |         |         |                 |            | Gateway         |                               |        |            |                              |         |             |                 |                 |        |
|               |         |         |                 |            |                 |                               |        |            |                              |         | ( Pa        | ck 🖉            | Continue        |        |
|               |         |         |                 | V          | Vitness IP      |                               |        |            |                              |         | , ba        |                 | continue        |        |

Passaggio 4. In Configurazione cluster, immettere le password delle VM del controller, i dettagli di configurazione di vCenter e i dettagli dei servizi di sistema. Nella sezione Reti avanzate configurare le stesse VLAN di gestione e dati per entrambi i siti. Fare quindi clic su Avvia per avviare le configurazioni del cluster.

| Cisco HX Cluster                                       |                                          |                                                              | Configuration *                       |
|--------------------------------------------------------|------------------------------------------|--------------------------------------------------------------|---------------------------------------|
| Cluster Name                                           | Replication Factor                       |                                                              | Credentials                           |
| dm-j-hx-clus-6                                         | 2+2 •                                    |                                                              | UCS Manager Host Name 1 m             |
|                                                        |                                          |                                                              | User Name admin                       |
| Controller VM                                          |                                          |                                                              | UCS Manager Host Name 2               |
| Create Admin Password                                  | Confirm Admin Password                   |                                                              | User Name admin                       |
|                                                        |                                          |                                                              | Site Name DC1                         |
|                                                        |                                          |                                                              | Org Name 1 HX-POD-6                   |
|                                                        |                                          |                                                              | Site Name DC2                         |
| vCenter Configuration                                  |                                          |                                                              | Org Name 2 HX-POD-7                   |
| vCenter Datacenter Name                                | vCenter Cluster Name                     |                                                              | vCenter Server                        |
| HX-Stretch                                             | dm-j-hx-clus-6                           |                                                              | User Name administrator@vsphere.local |
|                                                        |                                          |                                                              | Admin User name root                  |
| System Services                                        |                                          |                                                              | Server Selection                      |
| -,                                                     |                                          |                                                              | Server 2 / HX220C-MSSX                |
| DNS Server(s)                                          | NTP Server(s)                            | DNS Domain Name                                              | Server 3 / HX220C-M55X                |
|                                                        | .cisco.com                               | cisco.com                                                    | Server 1 / HX220C-M55X                |
| Time Zone                                              |                                          |                                                              | Server 8 / HX220C-MS5X                |
| (UTC-08:00) Pacific Time                               | • 0                                      |                                                              | Server 9 / HX220C-M55X                |
|                                                        |                                          |                                                              | Server 7 / HX220C-MSSX                |
| Auto Support                                           |                                          |                                                              | IP Addresses                          |
| nato support                                           |                                          |                                                              | Cluster Name dm-j-hx-clus-6           |
| Auto Support<br>Enable Connected Services              | Send service ticket notifications to     |                                                              | Management Cluster                    |
| (Recommended)                                          |                                          |                                                              | Data Cluster                          |
|                                                        |                                          |                                                              | Management Subnet Mask 255.255.254.0  |
| Advanced Networking                                    |                                          |                                                              | Data Subnet Mask 255.255.255.0        |
| Management 10 Abi Tan Cita 1                           | Management of All Tag. Size 2            | Hannah faile                                                 | Management Gateway                    |
| app A                                                  | ana ana ana ana ana ana ana ana ana ana  | waiteb.by.inhard.momt                                        | Secure 0.04/20002020/0755             |
| 222                                                    | 222                                      | vswitch-no-ingano-ingini,                                    | Management Hungsidor                  |
| Data VLAN Tag - Site 1                                 | Data VLAN Tag - Site 2                   | Data vSwitch                                                 | Management Storage Controller         |
| 3099 0                                                 | 3099 🔘                                   | vswitch-hx-storage-data                                      | 9                                     |
|                                                        |                                          |                                                              | Data Hypervisor                       |
| Advanced Configuration                                 |                                          |                                                              | Data Storage Controller               |
|                                                        |                                          |                                                              | Server 3 (WZP2237007B)                |
| Jumbo Frames<br>Enable Jumbo Frames on<br>Data Network | Disk Partitions Clean up disk partitions | Virtual Desktop (VDI)<br>Optimize for VDI only<br>deployment | K Back Start                          |
| uContex Single Size On Secure                          |                                          |                                                              |                                       |

Passaggio 5. Verificare che la creazione del cluster sia stata completata.

| O     O     O     O     Configuration       Start     Config     Deploy     Deploy     Create     Cluster       Validation     Creation     Credentials     Credentials                                                                                                    | •      |
|----------------------------------------------------------------------------------------------------|--------|
| Installer Validation Validation Creation                                                                                                    | - 1    |
|                                                                                                    |        |
| Use Manager Host Name 1                                                                                                    | ter la |
| USE Manager Heat Mana 2                                                                                                    |        |
| Cluster Creation Successful                                                                                                    | tenin  |
| Gie Mane                                                                                                    | 0.01   |
| Cluster Creation                                                                                                    |        |
| Charles Quardian Charles Charles Charl | 000    |
| Verail     Preparing Storage Cluster     Succeeded                                                                                                    | 00.2   |
| Configuring Cluster Resource Manager                                                                                                    | -0.7   |
| ✓ updateClusterSEDStatus                                                                                                    |        |
| User Name administrator@vsphere                                                                                                    | local  |
| 192.168.1        ✓ Configuring NTP Services      Admin User name       In Progress     Server Selection                                                                                                    | root   |
| Server 2. Server 2. Karal / HX220C-                                                                                                    | M5SX   |
| 192.168. Configuring NTP Services Server 3 Server 3                                                                                                    | 455X   |
| In Progress Server 1 Server 1 / HX220C                                                                                                    | //SSX  |
| Server 8 Kit / HX220C-                                                                                                    | ASSX   |
| 192.168. Configuring NTP Services Server 9 // HX220C-                                                                                                    | 15SX   |
| In Progress Server 7 Server 7                                                                                                    | //SSX  |
| IP Addresses                                                                                                    |        |
| Configuring NTP Services                                                                                                    | ch-1   |
| Management Cluster                                                                                                    | _      |
| 192.168.1 Data Cluster 192.168.                                                                                                    |        |
| In Progress Management Subnet Mask 255,255                                                                                                    | 254.0  |
| Data Subnet Mask 255.255                                                                                                    | 55.0   |
| 192.168.1 Configuring NTP Services                                                                                                    |        |
| In Progress Witness IP                                                                                                    |        |
| Server 9 (WZP22370075)                                                                                                    |        |

## Verifica

#### Creazione archivio dati

Passaggio 1. La creazione dell'archivio dati in un cluster esteso è simile alla creazione di un archivio dati in un cluster normale. L'unica differenza è che durante la creazione di un archivio dati in un cluster di estensione viene definita l'affinità del sito. Nell'interfaccia utente di Hyperflex Connect passare agli archivi dati e fare clic su Crea archivio dati

| ≡            | cisco HyperFlex Connect | -stretch-1                                                  |        | Ē                | ] 3 🛛 🔅        | 0          | <u>8</u> |
|--------------|-------------------------|-------------------------------------------------------------|--------|------------------|----------------|------------|----------|
| $\odot$      | Dashboard               | Datastores                                                  |        | Last refreshed a | : 02/16/2019 2 | 2:37:10 PM | 0        |
| MON          | ITOR                    | <b>≝ Create Datastore</b> ✓ Edit ✓ Mount ⊗ Unmount × Delete |        |                  |                |            |          |
| $\bigcirc$   | Alarms                  |                                                             |        |                  |                | -          |          |
| 슜            | Events                  | Name ^ Mount Summary Site Affinity Pairing Status           | Status | Size             | Used           | Free       |          |
|              | Activity                | No records found                                            |        |                  |                |            |          |
| anai<br>Eili | .YZE<br>Performance     |                                                             |        |                  |                |            |          |
| PROT         | ECT                     |                                                             |        |                  |                |            |          |
| Ľ            | Replication             |                                                             |        |                  |                |            |          |
| MAN          | AGE                     |                                                             |        |                  |                |            |          |
| 11           | System Information      |                                                             |        |                  |                |            |          |
| •            | Datastores              |                                                             |        |                  |                |            |          |
| Ţ            | Virtual Machines        |                                                             |        |                  |                |            |          |
| $\widehat{}$ | Upgrade                 |                                                             |        |                  |                |            |          |
| ≻_           | Web CLI                 |                                                             |        |                  |                |            |          |

Passaggio 2. Creare un archivio dati e selezionarne le dimensioni. Nel passaggio aggiuntivo, selezionare uno dei due siti nell'elenco a discesa Affinità sito. quindi fare clic su Crea archivio dati

| Create Datastore     |        |   |            | ⊘⊗       |
|----------------------|--------|---|------------|----------|
| Datastore Name       |        |   |            |          |
| DS-01                |        |   |            |          |
| Size                 |        |   | Block Siz  | e        |
| 1                    | ТВ     | Ŧ | 8K         | *        |
| Site Affinity        |        |   |            |          |
| Select Site affinity |        |   |            | <b>^</b> |
| DC2                  |        |   |            |          |
| DC1                  |        |   |            |          |
|                      | Cancel | c | reate Data | istore   |

**Passaggio 3.** Confermare lo stato dell'archivio dati appena creato che viene visualizzato come **MOUNTED** e ne indica anche l'**affinità del sito**.

| Datas   | tores       | ast refreshed at: 02/16/2019 2:41:02 PM 🗧 |                |                |        |      |      |      |
|---------|-------------|-------------------------------------------|----------------|----------------|--------|------|------|------|
| 🗹 Creat | e Datastore | 🖊 Edit 🗸 Mount 🛞                          | Unmount × Dele | mount × Delete |        |      |      |      |
|         | Name ^      | Mount Summary                             | Site Affinity  | Pairing Status | Status | Size | Used | Free |
|         | DS-01       | MOUNTED                                   | DC1            | Unpaired       | Normal | 1 TB | 0 B  | 1 TB |

Showing 1 - 1 of 1